## INSTRUCCIONES PARA IMPORTAR REFERENCIAS DE OVID A REFWORKS

Agris

Pascal

Bibliography of the History of Art

**BIOSIS PREVIEWS** 

Transport

**ICONDA** 

## En OVID

- 1. Abrir la base de datos deseada.
- 2. Realizar la búsqueda y seleccionar los registros deseados.
- 3. En el cuadro superior, seleccionar la opción deseada en Resultados y en Campos.
- 4. En Formato de resultados, seleccionar Exportación directa.
- 5. En Acciones, clic en Guardar.
- 6. Seleccionar Exportar resultados a RefWorks.
- 7. Clic en Continuar.

**NOTA:** RefWorks se abrirá automáticamente, introduzca su nombre de usuario y su contraseña (si no lo ha hecho anteriormente) y los registros se descargarán directamente en la **Carpeta de últimas importaciones**.